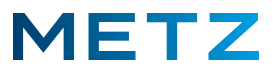

## Sendersuchlauf DVB-S/S2 auf Astra 19.2°E

## Erst-Installation / Installation nach Werks-RESET

Schalten Sie das TV-Gerät ein.

Es wird der **Willkommen!**-Bildschirm angezeigt.

|                              | Willkommen!           |                            |
|------------------------------|-----------------------|----------------------------|
|                              | Drücken Sie "OK".     |                            |
| Sie können Ihren Smart-TV na | h diesen einfachen Ei | nstellschritten verwenden. |
|                              |                       |                            |
|                              |                       |                            |
|                              |                       |                            |
|                              |                       |                            |
|                              |                       |                            |
|                              |                       | TOVA                       |
|                              |                       |                            |
|                              |                       |                            |
|                              |                       |                            |

Drücken Sie die Taste **[OK]** der Fernbedienung.

Es öffnet sich das Menü Sprachauswahl zum Einstellen der Menüsprache.

|          | Spracha              | auswahl                |           |  |
|----------|----------------------|------------------------|-----------|--|
|          | Sprache<br>Menüsprac | wählen.<br>:he wählen. |           |  |
| Česko    | Deutsch              | English                | Español   |  |
| Ελληνικά | Français             | - Hrvatski             | Italiano  |  |
| Magyar   | Nederlands           | Polski                 | Português |  |
| Русский  | Română               | Slovenščina            | Српски    |  |
|          |                      |                        | [OK]      |  |

Stellen Sie mit den Navigationstasten LINKS / RECHTS / RAUF / RUNTER die gewünschte Sprache ein, z.B. Deutsch. Die ausgewählte Sprache wird dabei von einem blauen Balken hinterlegt. Drücken Sie die Taste [OK] zur Bestätigung der Auswahl.

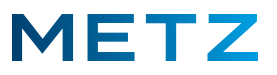

## Es öffnet sich das Menü Umgebung wählen.

Der Auswahlpunkt Zuhause ist bereits vor-ausgewählt und mit einem blauen Balken hiterlegt.

|                                        | Umg                 | ebung wäl                    | nlen                |                     |                  |
|----------------------------------------|---------------------|------------------------------|---------------------|---------------------|------------------|
| Sie können den TV mit Energiespareinst | TV-U<br>ellungen (l | mgebung wäh<br>Heim) oder ma | len.<br>iximaler He | lligkeit (Geschäfts | modus) verwenden |
|                                        |                     |                              |                     |                     |                  |
|                                        |                     | Zuhause                      |                     |                     |                  |
|                                        |                     | Geschäft                     |                     |                     |                  |
|                                        |                     |                              |                     |                     |                  |
|                                        |                     |                              |                     | [ОК]                |                  |
|                                        |                     |                              |                     |                     |                  |
|                                        |                     |                              |                     | ok Eingeben         | Zur ministern    |

Drücken Sie die Taste **[OK]** zur Bestätigung der Auswahl.

Es werden HINWEISE ZUR DATENERFASSUNG UND FIRMWAREAKTUALISIERUNG angezeigt.

Drücken Sie die Taste **RECHTS [**] um das Feld **AKZEPTIEREN** auszuwählen.

Das Feld AKZEPTIEREN wird durch einen blauen Balken hinterlegt.

| HINWEISE ZUR DATENERFASSUNG UI                                                                                                    | ND FIRMWARE-AKTUALISIERUNG                                                                                                    |
|----------------------------------------------------------------------------------------------------|----------------------------------------------------------------------------------------------------|
| Wenn dieses Fernsehgerät mit dem Internet verbunde<br>dentifizierbare Informationen, die an MStar Semicond<br>Nachfolgers) und seine Dienstleister übermittelt werde<br>Produktanalysezwecken dürfen bestimmte dieser Info<br>weitergegeben werden. Durch Anklicken von "Akzeptie<br>Weitergabe dieser Informationen, wie im Abschnitt "W<br>sowie mit dem automatischen Download wesentlicher<br>einverstanden. | n ist, sammelt es begrenzte, nicht persönlich<br>uctor Inc. (MStar,einschließlich seines<br>en. Lediglich zu Geschäfts- und<br>mationen aggregiert und an Dritte<br>rren" erklären Sie sich mit der Erfassung und<br>eitere Details ansehen" näher beschrieben,<br>Firmware-/Software-Aktualisierungen |
| IWEITERE DETAILS ANSEHFNI                                                                                                    | TAKZEPTIERENI                                                                                                    |

Drücken Sie die Taste **[OK]** zur Bestätigung der Auswahl.

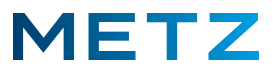

Es öffnet sich das Menü Länderauswahl zum Einstellen des gewünschten Landes.

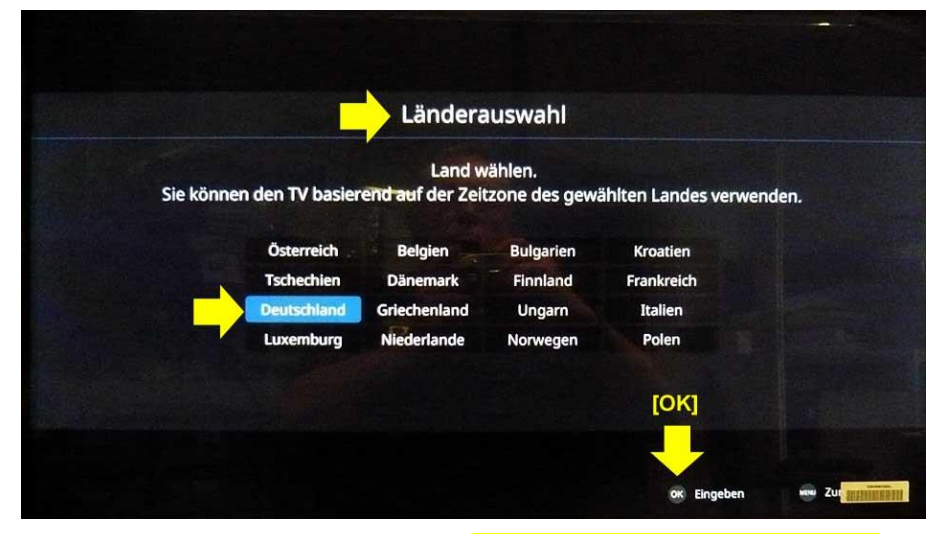

Stellen Sie mit den Navigationstasten LINKS / RECHTS / RAUF / RUNTER das gewünschte Land ein, z.B. Deutschland. Das ausgewählte Land wird dabei von einem blauen Balken hinterlegt.

Drücken Sie die Taste [OK] zur Bestätigung der Auswahl.

Es öffnet sich das Menü LCN (Logical Channel Numbering).

Der Auswahlpunkt Aus ist bereits vor-ausgewählt und mit einem blauen Balken hinterlegt.

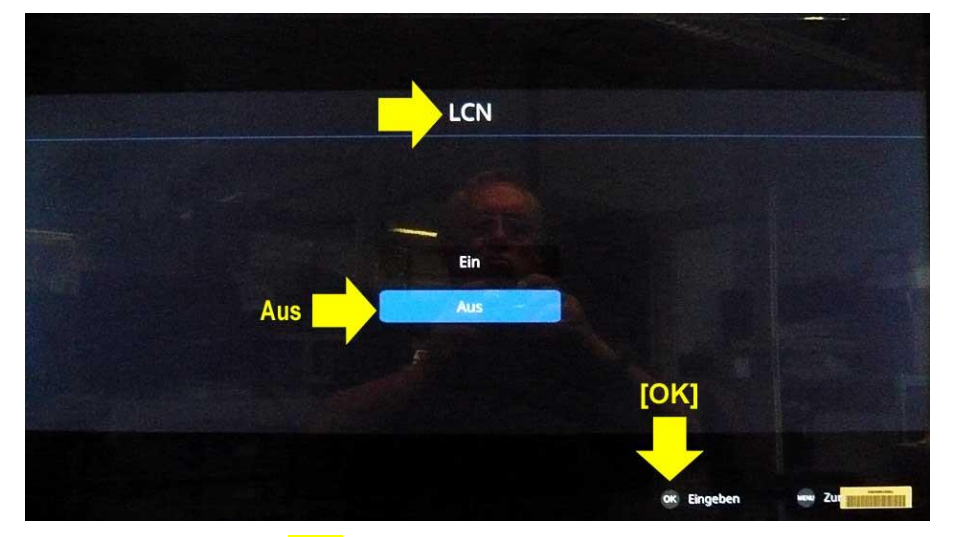

Drücken Sie die Taste **[OK]** zur Bestätigung der Auswahl.

Belassen Sie die Einstellung für LCN auf "Aus" !

Wenn Sie die Einstellung für LCN auf "Ein" ändern, dann lassen sich später die Sender nicht mehr verschieben bzw. nicht mehr um-sortieren !

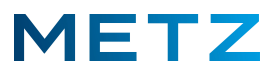

Es öffnet sich das Menü Zeiteinstellung.

Der oberste Auswahlpunkt **Automatisch** ist bereits vor-eingestellt und mit einem blauen Balken hinterlegt.

| Zeiteir    | nstellung                |
|------------|--------------------------|
| Modus      | Automatisch  Automatisch |
| Tag        | GM(1+)<br>1              |
| Monat      |                          |
| Jahr       | 2000                     |
|            |                          |
| Minuten    |                          |
| Sommerzeit | Aus<br>[OK]              |
|            | ok Eingeben 🛥 Zur        |

Drücken Sie die Taste [OK] zur Bestätigung der Auswahl.

Es wird das Menü Endbenutzer-Lizenzvertrag angezeigt.

Drücken Sie die Taste **RAUF** [**▲**] um den Punkt **Ich habe die gesamte Vereinbarung gelesen und** ... zu markieren.

Drücken Sie die Taste **[OK]** um dort einen Haken zu setzen.

Drücken Sie die Taste **RECHTS** [**>**] um den Punkt **Weiter** auszuwählen.

| Endbenutzer                                 | r-Lizenzvertrag                            |
|---------------------------------------------|--------------------------------------------|
|                                             |                                            |
| Diese Vereinbarung enthält im Wesentlich    | en Angaben zu den Nutzungsbestimmungen     |
| für Software, den Verantwortlichkeiten Dr   | itter, rechtlichen Erklarungen,            |
| Datenschutzrichtlinien, Haitungsbeschran    | kuligen usw.                               |
| Klicken Sie auf .>>> Details anzeigen", um  | alle Punkte der Vereinbarung sorgfältig zu |
| lesen und vollständig zu verstehen.         |                                            |
| La Lab habe die gesamte Vereinharung gelesi | en und                                     |
| M Ich habe die gesamte Vereinbarding geres  |                                            |
| Details appoints                            | Weiter                                     |
| >>> Details anzeigen                        |                                            |
|                                             | IOK1                                       |
|                                             | [Cont]                                     |
|                                             |                                            |

Drücken Sie die Taste [OK] zur Bestätigung der Auswahl.

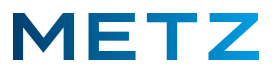

Das Menü zur Automatischen Sendersuche öffnet sich.

|                                                                                                    | Autom. Se       | endersuche       |                         |              |
|----------------------------------------------------------------------------------------------------|-----------------|------------------|-------------------------|--------------|
| Qı                                                                                                    | ielle zum Start | der Suche wähl   | en.                     |              |
| Falls Sie später einstellen möchten,                                                                            | drücken Sie "Ü  | lberspringen", u | m auf die nächste Seite | zu gelangen. |
| The second second second second second second second second second second second second second second second se | -               |                  | A                       |              |
|                                                                                                    | DVB-C           | DVB-S/S2         | ATV                     |              |
|                                                                                                    | UND-C           |                  |                         |              |
|                                                                                                    | Ő.              |                  |                         |              |
|                                                                                                    | Ubers           | pringen          |                         |              |
|                                                                                                    |                 |                  |                         |              |
|                                                                                                    |                 |                  |                         |              |

Drücken Sie die Taste RECHTS [▶] und wählen Sie den Menüpunkt **DVB-S/S2** aus.

Drücken Sie die Taste **[OK]** um diese Auswahl zu bestätigen.

Das Menü <u>Scan / LNB-Einstellung</u> geht auf.

Als Satellit ist bereits Satellit Astra 19.2E vor-ausgewählt und blau markiert.

Sofern Sie nach den Sendern eines anderen Satelliten suchen wollen, so drücken Sie an dieser Stelle die Taste [OK] der Fernbedienung. Es öffnet sich dann ein Menü mit den zur Auswahl stehenden Satelliten !

|                    | Scan LNB-Einstell          | ung     |  |
|--------------------|----------------------------|---------|--|
| S                  | atellit Astra 19           | .2E     |  |
|                    | Transponder 10714 H 220    | 000     |  |
|                    | LNB-Leistung 13/18V        |         |  |
| к                  | ompensation für langes Kat | bel Aus |  |
|                    | LNB-Typ Universal          |         |  |
|                    | 22 kHz Ton Automatisc      | h       |  |
|                    | DiSEqC1.0 Keine            |         |  |
|                    | DiSEqC1.1 Keine            |         |  |
|                    | UNICABLE Keine             |         |  |
|                    |                            |         |  |
| Qualität<br>Stärke | Schlecht Normal            | Gut     |  |

Drücken Sie die **BLAUE** Taste **[ B ]** der Fernbedienung um in das Scan Menü zu gelangen.

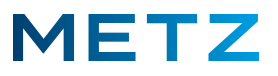

Es öffnet sich das Scan-Menü Autom. Sendersuche.

Als ausgewählter Satellit ist hier der Astra auf 19,2° Ost (**Satellit Astra 19.2E**) ausgewählt und mit einem blauen Balken hinterlegt.

| Autom. Senders      | suche      |
|---------------------|------------|
| Satellit Astr       | a 19.2E    |
| Transponder 10714   | H 22000    |
| Scan-Modus Frei+Ver | schlüsselt |
| Diensttyp DTV+F     | Radio      |
| Netzwerksuche       | Aus        |
| Suche Blinder S     | Gcan       |
| Scan                | www Zurück |
|                     |            |
|                     |            |
|                     |            |
|                     |            |

Drücken Sie die Taste **RUNTER [V]** und wählen Sie den Punkt **Scan-Modus** aus.

Der Punkt Scan-Modus wird dabei von einem blauen Balken hinterlegt.

Aktuell ist für den Scan-Modus die Suche nach freien und verschlüsselten Sendern eingestellt.

| Autom. Sendersuche            |                                                                                                    |
|-------------------------------|----------------------------------------------------------------------------------------------------|
| Satellit ASTRA 19.2E          |                                                                                                    |
| Transponder 10714 H 22000     |                                                                                                    |
| Scan Modus Frei+Verschlüsselt |                                                                                                    |
| Diensttyp DTV+Radio           |                                                                                                    |
| Netzwerksuche Aus             |                                                                                                    |
| Suche Blinder Scan            |                                                                                                    |
| Scan 💮 Zurūck                 |                                                                                                    |
|                               |                                                                                                    |
|                               |                                                                                                    |
|                               |                                                                                                    |
|                               | UNROLLEGIBLE DI LI COLLEGIBLE DI LI COLLEGI |

Drücken Sie die Taste **[OK]** um diese Scan-Modus Auswahl zu verändern.

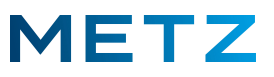

Es öffnet sich das Menü für den Scan-Modus.

Derzeit ist die Suche nach freien und verschlüsselten Sendern ausgewählt bzw. eingestellt.

Der Auswahlpunkt Frei+Verschlüsselt wird dabei von einem blauen Balken hinterlegt.

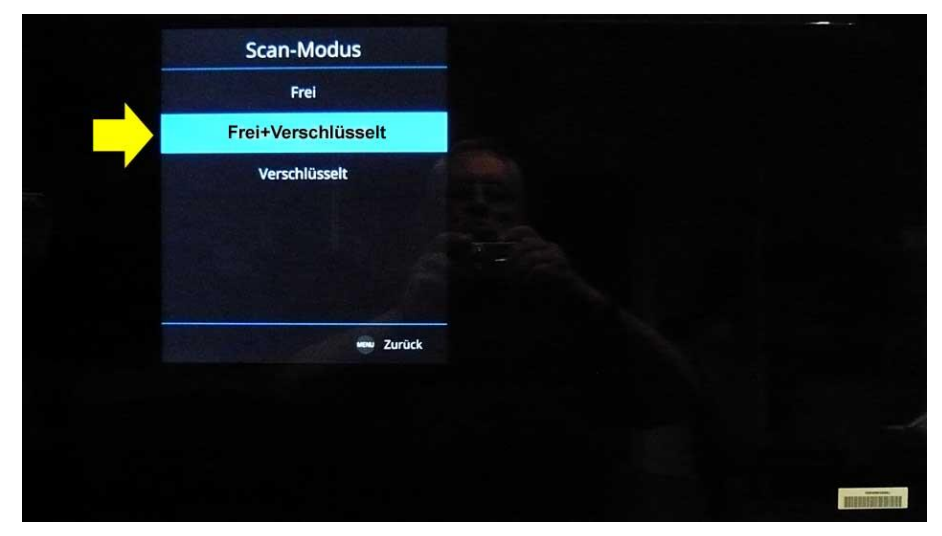

Wenn Sie mit Ihrem TV-Gerät mit einem zusätzlichen CI+ Modul auch verschlüsselte Sender, z.B. HD+ Sender, empfangen wollen, so müssen Sie diese Einstellung "Frei+Verschlüsselte" beibehalten !

Drücken Sie die Taste **RUNTER** [▼] um die Suche nur nach verschlüsselten Sendern einzuschränken. Drücken Sie die Taste **RAUF** [▲] um die Suche nur nach freien Sendern einzuschränken. Der Auswahlpunkt **Frei** wird dabei mit einem blauen Balken hinterlegt.

| Frei<br>Frei+Verschlüsselt<br>Verschlüsselt | Frei<br>Frei+Verschlüsselt<br>Verschlüsselt | Frei<br>Frei+Verschlüsselt<br>Verschlüsselt |
|---------------------------------------------|---------------------------------------------|---------------------------------------------|
| Frei+Verschlüsselt<br>Verschlüsselt         | Frei+Verschlüsselt<br>Verschlüsselt         | Frei+Verschlüsselt<br>Verschlüsselt         |
| Verschlüsselt                               | Verschlüsselt                               | Verschlüsselt                               |
|                                             | w Zurück                                    | zurück                                      |
| an Zurick                                   | www.Zurück                                  | www.Zurück                                  |
|                                             | www Zurück                                  | www.Zurück                                  |
|                                             |                                             |                                             |

Drücken Sie die Taste [MENU] um zum Menü <u>Autom. Sendersuche</u> zurückzukehren.

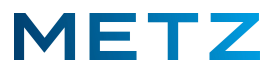

Im Menü Autom. Sendersuche ist für den Scan-Modus nun Frei eingestellt.

Das bedeutet, dass nur nach freien und unverschlüsselten Sendern gesucht wird.

| Autom. Sendersuche        |  |
|---------------------------|--|
| Satellit ASTRA 19.2E      |  |
| Transponder 10714 H 22000 |  |
| Scan Modus Frei           |  |
| Diensttyp DTV+Radio       |  |
| Netzwerksuche Aus         |  |
| Suche Blinder Scan        |  |
| Scan 👐 Zurück             |  |
|                           |  |
|                           |  |
|                           |  |
|                           |  |

Drücken Sie die Taste **RUNTER [▼]** um zum Auswahlpunkt **Diensttyp** zu wechseln.

Der Auswahlpunkt Diensttyp DTV-Radio wird dabei von einem blauen Balken hinterlegt.

| Au    | tom. Sendersuche     | See a second second second second second second second second second second second second second second second                                                                                                    |    |
|-------|----------------------|----------------------------------------------------------------------------------------------------|----|
| Si    | atellit ASTRA 19.2E  |                                                                                                    |    |
| Trans | ponder 10714 H 22000 |                                                                                                    |    |
|       | Scan-Modus Frei      |                                                                                                    |    |
| Dien  | sttyp DTV+Radio      |                                                                                                    |    |
| N     | etzwerksuche Aus     |                                                                                                    | 03 |
| Su    | uche Blinder Scan    |                                                                                                    |    |
| Sca   | n www.Zurück         |                                                                                                    |    |
|       |                      |                                                                                                    |    |
|       |                      |                                                                                                    | 1  |
|       |                      |                                                                                                    |    |
|       |                      | THE REAL PROPERTY OF THE PROPERTY OF THE PROPE |    |

Drücken Sie die Taste [OK] um die Auswahl DTV+Radio (digitale TV-Sender plus Radio-Sender) zu ändern.

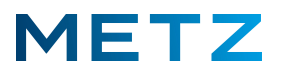

Es wird das Menü Diensttyp geöffnet.

Aktuell ist der Auswahlpunkt **DTV+Radio** ausgewählt und mit einem blauen Balken hinterlegt.

Das bedeutet, dass sowohl nach digitalen TV-Sendern als auch nach Radio-Sendern gesucht werden soll.

| 100 |            | 0 | <br> |            |
|-----|------------|---|------|------------|
|     | Diensttyp  |   |      |            |
|     | DTV        |   |      |            |
|     | DTV+Radio  |   |      |            |
|     | Radio      |   |      |            |
|     |            |   |      |            |
|     |            |   |      |            |
|     |            |   |      |            |
|     | www.Zurück |   |      |            |
|     |            |   |      |            |
|     |            |   |      |            |
|     |            |   |      |            |
|     |            |   |      | HUCCHERREN |

Drücken Sie die Taste [MENU] um die Einstellung zu belassen und zum Menü <u>Autom. Sendersuche</u> zurückzukehren.

Drücken Sie die Taste **RAUF** [▲] um die Sendersuche auf digitale TV-Sender (**DTV**) einzuschränken. Drücken Sie die Taste **RUNTER** [▼] um die Sendersuche auf Radio-Sender (**Radio**) einzuschränken. Drücken Sie die Taste **[MENU]** um zum Menü **Autom. Sendersuche** zurückzukehren.

| Autom. Sendersuche        |  |               |
|---------------------------|--|---------------|
| Satellit ASTRA 19.2E      |  |               |
| Transponder 10714 H 22000 |  |               |
| Scan-Modus Frei           |  |               |
| Diensttyp RTV+Radio       |  |               |
| Netzwerksuche Aus         |  |               |
| Suche Blinder Scan        |  |               |
| Scan www Zurück           |  |               |
|                           |  |               |
|                           |  |               |
|                           |  |               |
|                           |  | <b>建制建筑系统</b> |

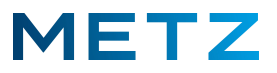

Drücken Sie die Taste **RUNTER [V]** um den untersten Menüpunkt **Suche Blinder Scan** auszuwählen.

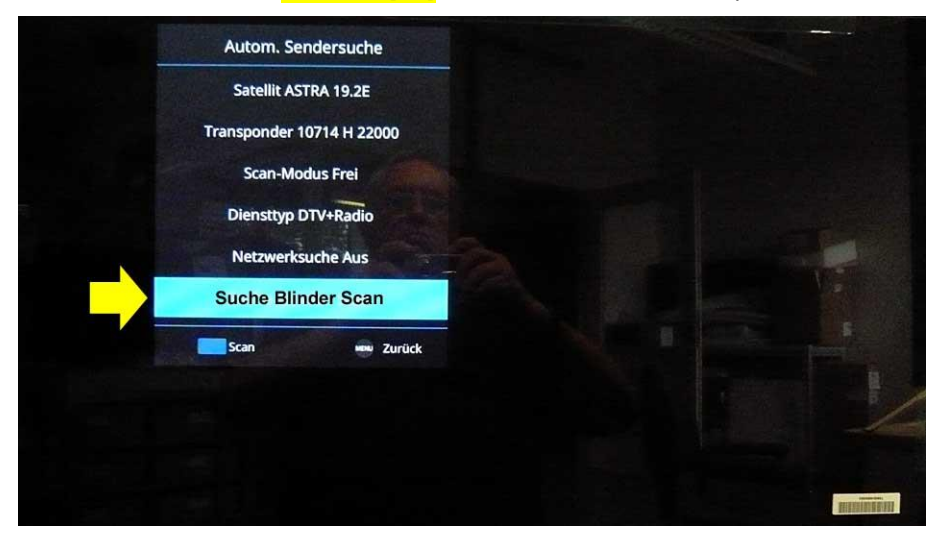

In der Such-Einstellung "Suche Blinder Scan" sucht das TV-Gerät zunächst einen 4stelligen MHz Frequenzbereich (0% . . . 100%) und danach einen 5-stelligen Frequenzbereich ab (0 . . . 100%) ! Da im 4-stelligen MHz Frequenzbereich keine Sender gefunden werden, ist es empfehlenswert, die Suche auf den 5-stelligen Frequenzbereich einzuschränken ! Wir empfehlen daher die Einstellung "Suche Schneller Scan" zu wählen. Dabei wird dann nur der 5-stellige MHz Frequenzbereich nach Sendern abgesucht !

Drücken Sie die Taste **RECHTS** [**>**] oder die Taste **Links** [**4**] um die Such-Einstellung auf **Suche Schneller Scan** zu ändern.

|          | Autom, Send     | ersuche    |  |      |        |
|----------|-----------------|------------|--|------|--------|
|          | Satellit ASTR   | A 19 2F    |  |      |        |
|          | Transponder 107 | 14 H 22000 |  |      |        |
|          | Scan-Modu       | s Frei     |  |      |        |
|          | Diepsttyp DT    | /+Radio    |  |      |        |
|          | Natruadrau      |            |  |      |        |
|          | Netzwerksuc     | ne Aus     |  |      |        |
| <u> </u> | Suche Schne     | eller Scan |  |      |        |
|          | Scan            | ww Zurück  |  |      |        |
|          |                 |            |  |      |        |
|          |                 |            |  |      |        |
|          |                 |            |  |      |        |
|          |                 |            |  | 2570 | REPORT |

Drücken Sie anschließend die **BLAUE** Taste **[ B ]** oder alternativ die Taste **[OK]** um den Suchlauf zu starten.

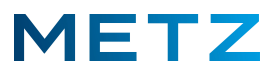

Der Automatische Sendersuchlauf DVB-S/S2 für den Satellit Astra 19,2° Ost beginnt.

Der Status des Suchlaufs wird durch einen blauen Fortschritts-Balken und eine Prozentangabe % angezeigt.

Zusätzlich wird die Anzahl der aktuell bzw. bis jetzt gefundenen TV-Sender und Radio-Sender angezeigt.

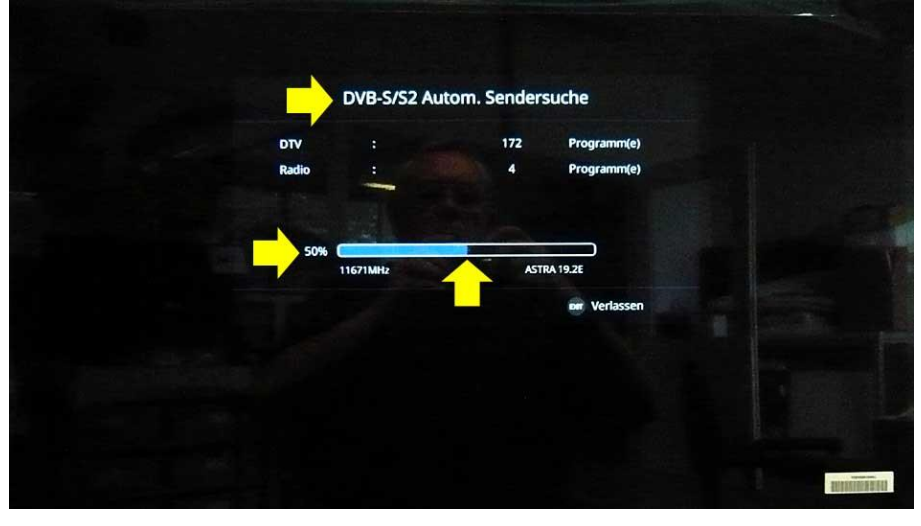

Nach ca. 8 Minuten ist die Schnelle Sendersuche zu 100% bzw. vollständig abgeschlossen.

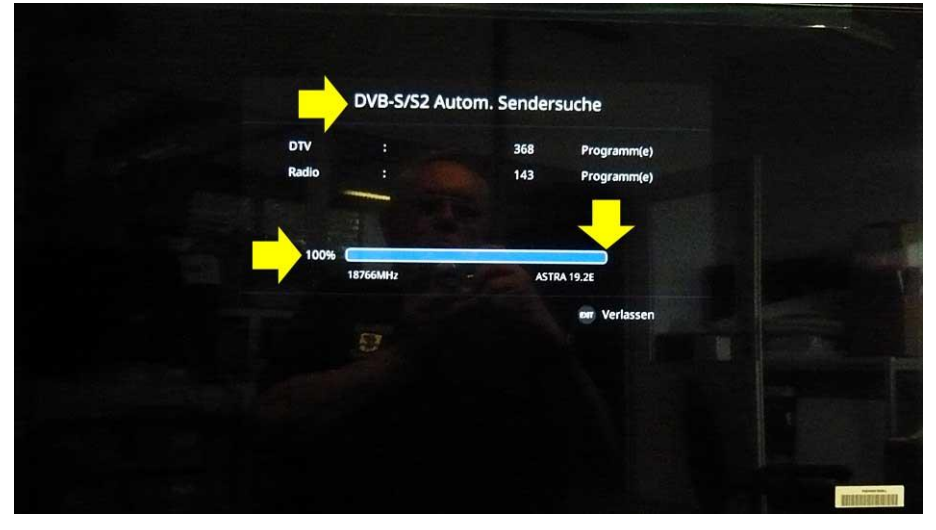

In diesem Beispiel wurden 368 TV-Sender und 143 Radio-Sender gefunden.

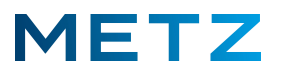

Die Bildschirmanzeige des TV-Gerätes wechselt in des Menü Netzwerkverbindung.

Im Regelfall ist der oberste Auswahlpunkt **Verkabeltes Netzwerk** vor-ausgewählt bzw. mit einem blauen Balken hinterlegt.

Drücken Sie die Taste **RUNTER [V]** um den Menüpunkt **Drahtlosnetzwerk** auszuwählen.

Der Menüpunkt Drahtlosnetzwerk wird dabei von einem blauen Balken hinterlegt.

|                                    |             | L. C.                   |
|------------------------------------|-------------|-------------------------|
| Netzwerkverbindung                 |             |                         |
| Wählen Sie das gewünschte Netzwerk | .           |                         |
| Verkab <u>e</u> ltes Netzwerk      |             |                         |
| Drahtlosnetzwerk                   |             |                         |
| Überspringen                       |             |                         |
|                                    |             |                         |
|                                    | ok Eingeben | CHARACTER IN CONTRACTOR |

Drücken Sie die Taste [OK] um die Auswahl zu bestätigen.

Am Bildschirm des TV-Gerätes wird nun die Datenschutzerklärung angezeigt.

| DATENSCH                                                        | UTZERKLÄRUNG                                                                             |                                                                                   |                                                                                           |                                        |
|-----------------------------------------------------------------|------------------------------------------------------------------------------------------|-----------------------------------------------------------------------------------|-------------------------------------------------------------------------------------------|----------------------------------------|
| Vielen D<br>Schutz Ihre<br>Bestimmu<br>den Datens<br>informiere | ank für Ihr Interess<br>r personenbezoge<br>ngen sind uns sehr<br>schutz im Zusamm<br>n. | se an unserem inte<br>nen Daten und die<br>wichtig. Daher mö<br>enhang mit der Nu | rnetfähigen Smart-T<br>Einhaltung der gese<br>chten wir Sie im Folg<br>zung Ihres Smart-T | V. Der<br>tzlichen<br>Jenden über<br>V |
| Definition                                                      | les Datenschutzes                                                                        |                                                                                   |                                                                                           |                                        |

Drücken Sie die Taste **LINKS [4]** um den Menüpunkt **Akzeptieren** auszuwählen.

Der Menüpunkt Akzeptieren wird dabei von einem blauen Balken hinterlegt.

Drücken Sie die Taste [OK] um die Auswahl zu bestätigen.

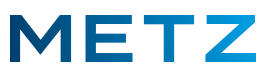

Es wird das Menü **Drahlosverbindung** mit den verfügbaren WLAN-Netzen angezeigt.

Das oberste WLAN-Netz ist dabei vor-ausgewählt und mit einem blauen Balken hinterlegt.

Wählen Sie mit den Tasten **RUNTER [▼]** bzw. **RAUF [▲]** das gewünschte WLAN-Netz aus.

|               | Netzwerkverbindu   | ng       |   |  |  |
|---------------|--------------------|----------|---|--|--|
|               | Drahtlosverbindung |          |   |  |  |
|               | WLAN-KD-1          | <b>a</b> |   |  |  |
|               | WLAN-KD-2          | ô        | • |  |  |
| Aktualisieren | Metz CE intern     | ÷        |   |  |  |
|               | DIRECT-NISAD002m   | î        | ÷ |  |  |
|               | Metz CE Smart Home | î        | • |  |  |
|               | Metz CE Test 2.4   | î        | ŀ |  |  |
|               |                    |          |   |  |  |
|               |                    |          |   |  |  |

Drücken Sie die Taste [OK] zur Bestätigung der Auswahl.

Es öffnet sich ein Menü zur Eingabe des Passwortes für das WLAN-Netz über die angebotene Bildschirm-Tastatur.

|               | Netzwerkverbindun  | g |        |                      |
|---------------|--------------------|---|--------|----------------------|
|               | Drahtlosverbindung |   |        | Passwort             |
|               | WLAN-KD-1          | 6 | 3      | *****                |
|               | WLAN-KD-2          | 6 |        |                      |
| Aktualisieren | Metz CE intern     | - |        | erbinden demo Zuruck |
|               | DIRECT-NISAD002m   | â | q<br>• | wertyuio             |
|               | Metz CE Smart Home | 6 | -      | asdfghjk             |
|               | Metz CE Test 2.4   | ô | •      | zxcvbnm              |
|               |                    |   |        | atum space retu      |
|               |                    |   |        |                      |
|               |                    |   |        |                      |

Schließen Sie die Eingabe des Passwortes durch drücken der **GRÜNEN** Taste [G] der Fernbedienung ab.

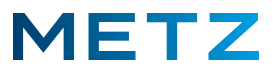

Das TV-Gerät wird nun mit dem ausgewählten WLAN-Netz verbunden.

|               | Netzwerkverbindu   | ng |   |           |
|---------------|--------------------|----|---|-----------|
|               | Drahtlosverbindung |    |   | Verbinde. |
|               | WLAN-KD-1          | ô  | * |           |
|               | WLAN-KD-2          | e  | • |           |
| Aktualisieren | Metz CE intern     | â  | • |           |
|               | DIRECT-NISAD002m   | ô  | * |           |
|               | Metz CE Smart Home | î  | * |           |
|               | Metz CE Test 2.4   | ê  | • |           |
|               |                    |    |   |           |

Anschließend werden die Daten der Drahtlosverbindung angezeigt.

| Ne                              | tzwerkverbindun    | ng            |               |
|---------------------------------|--------------------|---------------|---------------|
|                                 | Drahtlosverbindung |               |               |
| WLAN SSID : WLAN-KD-1           | IP : 192.168.178   | 3.29          |               |
| Netzmaske : 255.255.255.0       | Gateway : 192.1    | 168.178.1     |               |
| DNS1 Server : 192.168.178.1     | DNS2 Server : 1    | 192.168.178.1 |               |
| MAC-Adresse : 10:77:17:65:CF:87 |                    |               |               |
|                                 | Weiter             | [OK]          |               |
|                                 |                    |               |               |
|                                 |                    | ok Eingeben   | Zur mannanten |

Drücken Sie die Taste **[OK]** der Fernbedienung.

Es öffnet sich das Menü Netflix einrichten.

Der Auswahlpunkt Netflix starten ist vor-ausgewählt bzw. mit einem blauen Balken hinterlegt.

Drücken Sie die Taste **RUNTER [V]** um den Menüpunkt **Überspringen** auszuwählen.

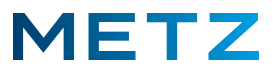

Der Menüpunkt Überspringen wird dabei von einem blauen Balken hinterlegt.

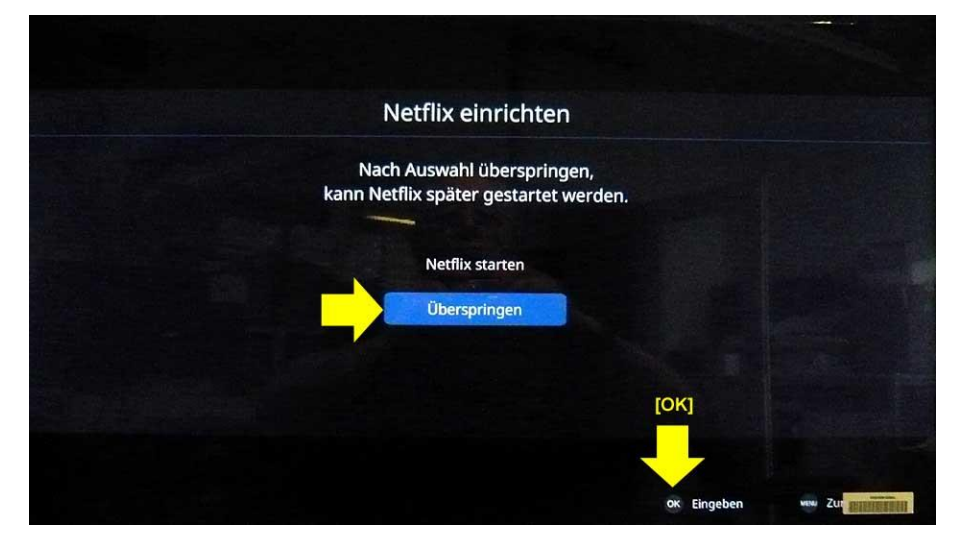

Drücken Sie die Taste [OK] zur Bestätigung der Auswahl.

Es wird angezeigt, dass die Installation **Abgeschlossen** ist bzw. die **Installation erfolgreich beendet** wurde.

|                  | Abgeschloss               | en                          |      |
|------------------|---------------------------|-----------------------------|------|
| Installation erf | olgreich beendet, drücken | Sie "OK" zum Fertigstellen. |      |
|                  |                           |                             |      |
|                  |                           |                             |      |
|                  |                           | [ок]                        |      |
|                  |                           | OK Eingeben                 | w Zu |

Drücken Sie die Taste **[OK]** zum Fertigstellen bzw. um das Menü zu verlassen und die Einrichtung abzuschließen.

Das TV-Gerät schaltet auf die Wiedergabe bzw. die Anzeige des ersten TV-Programmplatzes (Das Erste HD).

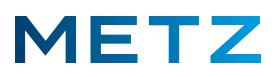

## Senderliste anzeigen

Drücken Sie die Taste [LIST] der Fernbedienung.

Am Bildschirm öffnet sich das Menü All List mit der Anzeige der ersten 10 Programmplätze mit den gespeicherten TV-Sendern:

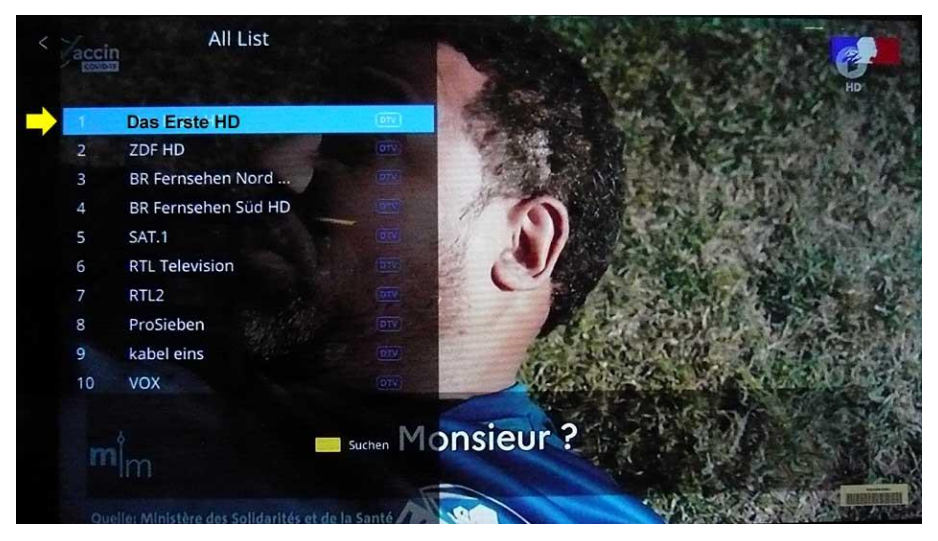

Mit der Taste **RUNTER [▼]** bzw. mit der Taste **RAUF [▲]** können Sie sich innerhalb der Liste der gespeicherten Sender bewegen.

Der ausgewählte Programmplatz bzw. Sender wird dabei mit einem blauen Balken hinterlegt. Drücken Sie die Taste [OK] um zum ausgewählten Programmplatz bzw. Sender zu wechseln. Drücken Sie die Taste LINKS [4] um das Menü mit den anzuzeigenden Sendern auszuwählen.

|                                                                       |                                                 | All List                                                                                                    |        |   |         |
|-----------------------------------------------------------------------|-------------------------------------------------|----------------------------------------------------------------------------------------------------|--------|---|---------|
| All List<br>Live TV<br>Radio List<br>FAV 1<br>FAV 2<br>FAV 3<br>FAV 4 | 1<br>2<br>3<br>4<br>5<br>6<br>7<br>8<br>9<br>10 | Das Erste HD<br>ZDF HD<br>BR Fernsehen Nord<br>BR Fernsehen <u>Süd HD</u><br>SAT.1<br>RTL Television<br>RTL2<br>ProSieben<br>kabel eins<br>VOX |        |   |         |
| •                                                                     |                                                 |                                                                                                    | Suchen | T | and the |

Auf der linken Seite des Bildschirms werden die verschiedenen Senderlisten angeboten:

All List (TV- und Radio-Sender), Live TV (nur TV-Sender), Radio List (nur Radio-Sender), FAV 1 (Senderliste Favoriten 1) etc.

Drücken Sie die Taste **[BACK]** bzw. die Taste **[EXIT]** um das Menü zu verlassen.

Änderungen und Irrtümer vorbehalten !